Handleiding ParnasSys configureren voor Singlesign-on met Azure AD

van ParnasSys

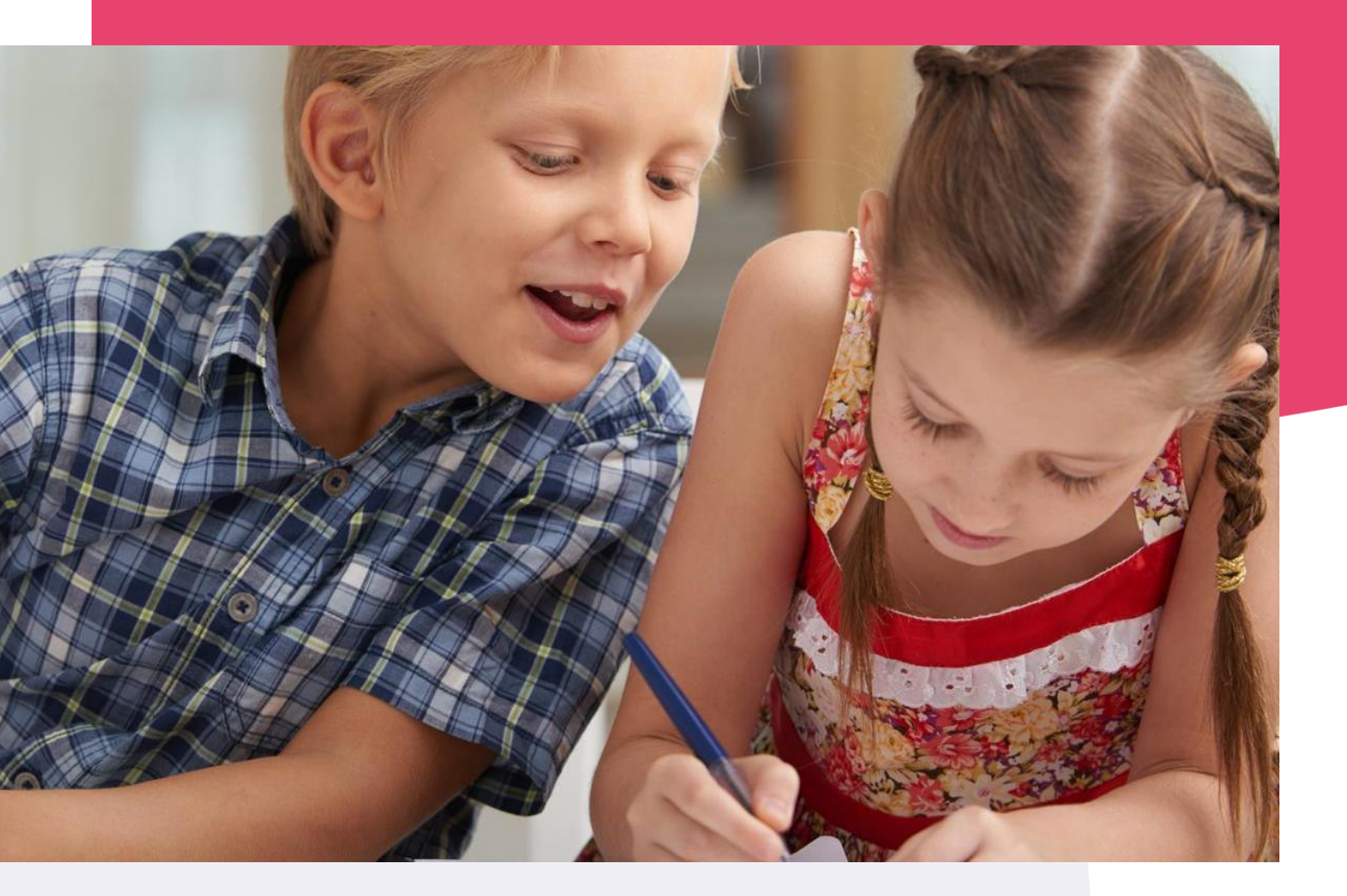

Copyright © Topicus.Education B.V. Niets uit deze uitgave mag worden verveelvoudigd, opgeslagen in een geautomatiseerd gegevensbestand of openbaar gemaakt, in enige vorm of op enige wijze, hetzij elektronisch, mechanisch, door print-outs, kopieën, of op welke wijze dan ook, zonder voorafgaande schriftelijke toestemming van Topicus.Education B.V.

Versie: 4.34 Datum laatste aanpassing: 18-09-2024

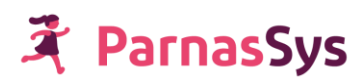

# Inhoudsopgave

| Inho                                        | Jdsopgave                                                         | 2  |  |  |  |  |  |
|---------------------------------------------|-------------------------------------------------------------------|----|--|--|--|--|--|
| 1 Inleiding                                 |                                                                   |    |  |  |  |  |  |
| 2 Т                                         | echnische en functionele voorbereiding                            | 3  |  |  |  |  |  |
| 2.1                                         | Bovenschoolse organisatie                                         | 3  |  |  |  |  |  |
| 2.2                                         | Azure AD feature laten activeren                                  | 3  |  |  |  |  |  |
| 2.3                                         | Bovenschoolse accounts instellen                                  | 3  |  |  |  |  |  |
| 3 S                                         | tappenplan                                                        | 4  |  |  |  |  |  |
| 3.1                                         | Configuratie                                                      | 4  |  |  |  |  |  |
| 3.2 Het eerste account koppelen             |                                                                   |    |  |  |  |  |  |
| Account koppelen / User identifier koppelen |                                                                   |    |  |  |  |  |  |
| A                                           | zure SSO testen                                                   | 6  |  |  |  |  |  |
| 3.3                                         | (Optioneel) – Admin-consent geven                                 | 7  |  |  |  |  |  |
| 3.4                                         | ParnasSys-accounts koppelen aan Azure-accounts                    | 7  |  |  |  |  |  |
| Μ                                           | anier 1 – semiautomatisch                                         | 7  |  |  |  |  |  |
| Μ                                           | anier 2 – volledig handmatig                                      | 9  |  |  |  |  |  |
| 3.5                                         | Azure login link                                                  | 10 |  |  |  |  |  |
| 3.6                                         | Instellen van de filepicker                                       | 11 |  |  |  |  |  |
| 3.7                                         | Tot slot: oude inloggegevens en hulp van de ParnasSys servicedesk | 11 |  |  |  |  |  |

## 1 Inleiding

Deze handleiding beschrijft stap voor stap hoe je de koppeling tussen ParnasSys en de Azure AD moet inregelen, zodat je deze kunt gebruiken als single sign on (SSO)-oplossing. Eerst wordt de koppeling geconfigureerd en daarna worden de medewerker-accounts gekoppeld. Vervolgens is de koppeling klaar om gebruikt te worden.

## 2 Technische en functionele voorbereiding

In dit hoofdstuk worden enkele punten gecontroleerd die geregeld moeten zijn voor de ParnasSys-omgeving waar de SSO-koppeling gebruikt gaat worden.

## 2.1 Bovenschoolse organisatie

De functionaliteit voor de Azure AD koppeling is alleen beschikbaar voor bovenschoolse organisaties (zoals besturen) met een bovenschoolse omgeving. Heb je deze nog niet, neem dan contact op met je ParnasSys-relatiebeheerder.(<u>relatiebeheer@parnassys.nl</u>)

## 2.2 Azure AD feature laten activeren

Om van de Azure AD-koppeling gebruik te kunnen maken, moet deze module eerst geactiveerd worden voor jouw bovenschoolse omgeving. De koppeling kan worden besteld via <u>https://www.parnassys.nl/producten/microsoft</u> of Neem contact op via <u>relatiebeheer@parnassys.nl</u>

### 2.3 Bovenschoolse accounts instellen

De accounts die voor de Azure SSO-koppeling gebruikt gaan worden, kunnen het beste bovenschools geregistreerd staan. In <u>dit artikel</u> vind je meer uitleg over de werking en het beheren van bovenschoolse accounts.

Staan de accounts nog niet bovenschools, dan vind je in <u>dit artikel</u> uitleg over het verplaatsen van schoolaccounts naar de bovenschoolse omgeving.

## 3 Stappenplan

## 3.1 Configuratie

Log in ParnasSys in met een account dat toegang heeft tot de bovenschoolse organisatie waar Azure aan gekoppeld gaat worden. Dit account moet de rol *Monitororganisatie-beheerder* of *Monitororganisatie-stafmedewerker (plus)* hebben.

Als er met een account ingelogd wordt dat aan meerdere organisaties gekoppeld is, controleer dan of rechts onderin je scherm de bovenschoolse organisatie geselecteerd staat (rechts van *Wijzig organisatie* moet de naam van de bovenschoolse organisatie staan).

Ga vervolgens naar *Beheer* > Algemeen > *Azure AD configuratie*.

| ţ.   | Leerling         | Organisatie          | Medewerker | Overzichten | Beheer |
|------|------------------|----------------------|------------|-------------|--------|
|      |                  |                      |            |             |        |
| Daha |                  |                      |            |             |        |
| sene | er               |                      |            |             |        |
| Beh  | neer             |                      |            |             |        |
| Alg  | emeen            |                      |            |             |        |
| Acti | viteitcategoriee | n                    |            |             |        |
| Abs  | entieredenen     |                      |            |             |        |
| Azu  | re AD configura  | ntie                 |            |             |        |
| Boy  | enschoolse me    | dedelingen           |            |             |        |
| Med  | dewerkeraccour   | nts en aanstellingen |            |             |        |
| Plar | ncategorieën le  | erling               |            |             |        |
| Plar | ncategorieën gr  | oep                  |            |             |        |
| Huit | sartsen          |                      |            |             |        |
| Tab  | el-instellingen  |                      |            |             |        |
| Twe  | e-staps-verifica | itie                 |            |             |        |
| Vra  | genlijstsjablone | n                    |            |             |        |

Het is mogelijk om één of meerdere Azure AD-domeinen toe te voegen. Klik op de knop *Toevoegen* onder in beeld. Het volgende scherm wordt weergegeven:

| Azure AD configuratie toevoegen |  |  |  |  |  |  |
|---------------------------------|--|--|--|--|--|--|
| Tenant ID                       |  |  |  |  |  |  |
| Domain                          |  |  |  |  |  |  |
| User filter                     |  |  |  |  |  |  |

Vul bij *Domain* het Azure AD-domein van jouw Azure-omgeving in en klik op *Opslaan*. Het *Tenant ID* wordt automatisch opgehaald. Het veld *User filter* is op dit moment niet belangrijk.

Na het opslaan zie je het volgende scherm:

| Azure AD configuratie             |                                                                                              |
|-----------------------------------|----------------------------------------------------------------------------------------------|
| Tenant ID                         | aller form and a second second second second                                                 |
| User filter                       |                                                                                              |
| Azure login link<br>Admin consent | https://inloggen.parnassys.net/idp/azure/<br>Geef consent voor alle gebruikers binnen tenant |

De koppeling met Azure AD is nu succesvol ingeregeld. Over de velden *User filter, Azure login link* en *Admin consent* wordt verderop in deze handleiding meer uitleg gegeven.

## <table-of-contents> ParnasSys

## 3.2 Het eerste account koppelen

#### Account koppelen / User identifier koppelen

Nu de koppeling met de Azure AD ingeregeld is, koppel je eerst één ParnasSys-account met zijn Azure-AD-account, zodat je met dat account de SSO-koppeling kunt testen. Ga hiervoor naar de tab *Medewerker* en selecteer het account dat je wil koppelen. Het account dat je kiest, moet aan de volgende voorwaarden voldoen:

- Een account van een persoon met voldoende rechten binnen de Azure-omgeving.
   Bij voorkeur dus met admin-rechten in Azure.
- Een account met een bovenschoolse aanstelling met de rol *Monitororganisatie-beheerder* of *Monitororganisatie stafmedewerker (plus)*
- Niet het account waar je nu mee ingelogd bent.
  - Als een account aan Azure gekoppeld is, kan dit account alleen maar via Microsoft SSO inloggen en niet meer met gebruikersnaam en wachtwoord op het ParnasSysinlogscherm. Dus als je het account gebruikt waar je nu mee ingelogd bent en de SSO-koppeling werkt niet, dan heb je dat account buitengesloten.

Je kunt hiervoor natuurlijk ook een nieuw account aanmaken in de bovenschoolse omgeving.

Zodra je op het betreffende account geklikt hebt, ga je naar *Medewerker > Account*. Je ziet nu het volgende scherm:

| 👎 Le             | eerling                           | Orgai    | nisatie | Me     | dewerker      | Overzichten | Beheer |  |  |  |
|------------------|-----------------------------------|----------|---------|--------|---------------|-------------|--------|--|--|--|
| Monitoro         | Monitororganisatie bt Beheerder   |          |         |        |               |             |        |  |  |  |
| Overzicht        | Medev                             | verker 🔻 | Aanstel | lingen |               |             |        |  |  |  |
| Accour           | Account                           |          |         |        |               |             |        |  |  |  |
| Contac           | Contact e-mail                    |          |         | psysm  | ailtest+1030@ | gmail.com   | Ø      |  |  |  |
| Accour           | Account actief                    |          |         | Ja     |               |             |        |  |  |  |
| E-mail<br>ontvan | E-mail uit ParnasSys<br>ontvangen |          |         | Ja     |               |             |        |  |  |  |
| ParnasS          | Sys ID                            |          |         |        |               |             |        |  |  |  |
| Gebrui           | kersnaam                          |          | i       | MONB   | вH            |             |        |  |  |  |
| E-mail           | E-mail                            |          |         | psysm  | ailtest+1030@ | gmail.com   |        |  |  |  |
| Remote           | user ider                         | ntifier  |         |        |               |             |        |  |  |  |
| Authen           | Authentication provider           |          |         | AZURI  | E             |             | Ø      |  |  |  |
| User id          | entifier                          |          |         |        |               |             |        |  |  |  |
|                  |                                   |          |         |        |               |             |        |  |  |  |

Klik op het bewerken-potlood achter *Remote user identifier*. In het volgende scherm kun je de User identifier van het Azure-account invullen dat je aan dit ParnasSys-account wil koppelen (deze vind je terug in de Azure-omgeving). Klik vervolgens op *Opslaan*.

#### Azure SSO testen

Log nu uit bij ParnasSys (knop rechts bovenin). Je komt weer op het inlogscherm.

| 🕱 ParnasSys                            |  |  |  |  |  |  |  |
|----------------------------------------|--|--|--|--|--|--|--|
| Parro Duderportaal                     |  |  |  |  |  |  |  |
| Welkom terug                           |  |  |  |  |  |  |  |
| Gebruikersnaam of e-mailadres          |  |  |  |  |  |  |  |
| 🖴 Wachtwoord 🦞 📀                       |  |  |  |  |  |  |  |
| Inloggen                               |  |  |  |  |  |  |  |
| Hulp bij inlogproblemen                |  |  |  |  |  |  |  |
| Inloggen via Microsoft schoolportaal 🗲 |  |  |  |  |  |  |  |

Klik op *Inloggen via Microsoft schoolportaal*. Je komt vervolgens op een Microsoft inlogscherm. Deze kan er als volgt uitzien of heeft wellicht al het design van jullie Azure-omgeving:

| Microsoft              |       |  |
|------------------------|-------|--|
| Sign in                |       |  |
| Email, phone, or S     | Skype |  |
|                        | Next  |  |
| Can't access your acco | ount? |  |
| No account? Create o   | ne!   |  |
|                        |       |  |

Log vervolgens in bij Microsoft met het Azure-account dat je eerder koppelde aan een ParnasSysaccount.

Als het inloggen helemaal afgerond is, moet je nu met het gekoppelde ParnasSys-account ingelogd zijn in ParnasSys. De koppeling is ingeregeld en werkt.

## 3.3 (Optioneel) – Admin-consent geven

Deze stap is optioneel, hieronder wordt uitgelegd waarom we dit aanraden en hoe je dit doet.

Bij het inloggen zojuist heb je ParnasSys toegang moeten geven tot enkele gegevens van de Azure-gebruiker. Deze gegevens zijn nodig om de juiste koppeling te leggen tussen het Azureaccount en het ParnasSys-account. In technische termen heet dit *Consent geven*.

In principe krijgt elke gebruiker die van de SSO-koppeling gebruik gaat maken deze vraag. Dit kan verwarring opleveren bij de minder technische gebruikers binnen de organisatie. Om dit probleem te voorkomen, is het mogelijk om een Admin consent te geven. Met een Admin consent geef je in één keer toestemming voor alle gebruikers en zo voorkom je dat iedere gebruiker apart toestemming moet geven.

Voor de duidelijkheid: ParnasSys krijgt pas toegang tot de gegevens van de gebruiker als deze daadwerkelijk van de SSO-koppeling gebruik gaat maken.

Om Admin consent te geven, ga je in de bovenschoolse organisatie naar *Beheer* > Algemeen > *Azure AD configuratie*. Op dit scherm zie je een link *Admin consent*. Klik op deze link. Je komt nu bij Microsoft / Azure uit, waar je in één keer consent kan geven voor de hele tenant.

## 3.4 ParnasSys-accounts koppelen aan Azure-accounts

Nu de koppeling geconfigureerd en getest is, is het zaak om de overige ParnasSys-accounts te koppelen aan de Azure-accounts. Dit kan op twee manieren.

#### Manier 1 – semiautomatisch

Deze manier werkt alleen als Admin-consent gegeven is (paragraaf 3.3). Anders is manier 2 de enige manier om accounts te koppelen. Heb je dit Admin-consent niet gegeven, dan krijg je de melding: ParnasSys heeft geen toestemming om de medewerkers uit Azure uit te lezen. Dit is op te lossen door Admin-consent te geven (bij Beheer > Algemeen > Azure AD configuratie).

Voorwaarde: zorg dat je in ParnasSys ingelogd bent met de Azure-AD SSO-koppeling bij een bovenschools account met voldoende rechten. Als je niet ingelogd bent via Azure, krijg je de melding: *Kon geen token ophalen voor Azure - deze is benodigd voor het importeren. Is er wel via Azure ingelogd in ParnasSys?* 

Klik op *Medewerker* en dan onderaan op de knop *Medewerkers importeren vanuit Azure*. Op het moment dat op deze knop wordt gedrukt, vraagt ParnasSys op de achtergrond de accounts uit de Azure-omgeving op (met een maximum van honderd Azure-accounts). Vervolgens wordt gekeken welk van deze Azure-accounts nog niet gekoppeld zijn aan een ParnasSys-account. Deze accounts worden op de volgende pagina weergegeven.

| 7          | Mijn ParnasSys Organisatie Leerling Medewerker Overzichten Beheer Info                                                                                                    |                |                                   |                                                                                 |                                                        |                                  |       |  |  |  |
|------------|----------------------------------------------------------------------------------------------------|----------------|-----------------------------------|---------------------------------------------------------------------------------|--------------------------------------------------------|----------------------------------|-------|--|--|--|
| Let op!    | Let op!                                                                                                    |                |                                   |                                                                                 |                                                        |                                  |       |  |  |  |
| Nadat je   | nieuwe i                                                                                                    | medewerkers    | hebt geïmporteerd, zal je nog we  | l handmatig roller                                                              | noeten toevoegen aan de aanstellingen, anders kunn     | en de medewerkers niet inloggen. |       |  |  |  |
| Meerde     | re domei                                                                                                    | inen vastgeleg | gd met verschillende tenants. Log | in met een accour                                                               | nt behorend bij een andere tenant om gebruikers uit de | andere tenant te zien.           |       |  |  |  |
| Importe    | er mede                                                                                                    | werkers (Az    | ure)                              |                                                                                 |                                                        |                                  |       |  |  |  |
| Hieronde   | r is de lijst                                                                                                    | t met medewe   | rkers weergegeven waarvan het UI  | PN (nog) niet beken                                                             | d is in ParnasSys. Er zijn 2 acties mogelijk:          |                                  |       |  |  |  |
| • N<br>• Z | <ul> <li>Aure-account koppelen an bataand ParnaSys-account</li> <li>Is het veld in de kolom "Account koppelen" inel iderdaad het betreffende Azure-account koppelen aan het betreffende ParnaSys-account? Zet dan het vinkje aan voor deze regel.</li> <li>Is het veld in de kolom "Account koppelen" inet gevuld en wij e dit Azure-account koppelen aan een bestaand ParnaSys-account? Xiik dan op het vergrootgjas-icoon en selecteer vervolgens het gewenste ParnaSys-account. Vergeet niet om dan ook het vinkje aan het begin van deze regel an te zetten.</li> <li>Niew account aanmaken</li> <li>Wil voor het betreffende Azure-account koppelen an een bestaand ParnaSys-account? Klik dan op het vergrootgjas-icoon en selecteer vervolgens het gewenste ParnaSys-account. Vergeet niet om dan ook het vinkje aan het begin van deze regel avor het betreffende Azure-account koppelen aan een bestaand ParnaSys-account? Klik dan op het vergrootgjas-icoon en selecteer vervolgens het gewenste ParnaSys-account. Vergeet niet om dan ook het vinkje aan het begin van deze regel avor het betreffende Azure-account koppelen aan een bestaand ParnaSys-account? Klik dan op het vergrootgjas-icoon en selecteer vervolgens het gewenste ParnaSys-account. Vergeet niet om dan ook het vinkje aan het begin van een voor het de term de betreffende Azure-account koppelen an het begin van een voord met de tern die je invoert.</li> <li>Voorbeeld Als op een achternaam zoekt met de term "Jan" dan zal je alle achternamen terug krijgen die met "Jan" beginnen Bijvoorbeeld Jannans, Janseen, Janou etc.). Wil je zoeken op Janssen dan kun je niet "ass" invoeren: je krijgt alleen alle achternamen die beginnen met "ass" ter ken.</li> </ul> |                |                                   |                                                                                 |                                                        |                                  |       |  |  |  |
| Achte      | maam                                                                                                    |                | E-mailadres                       | Toon Azure-<br>accounts die<br>overeenkomen<br>met een<br>ParnasSys-<br>account | JPN<br>Zoeken                                          |                                  |       |  |  |  |
| C Ro       | epnaam                                                                                                    | Achternaam     | E-mails                           |                                                                                 | UPN                                                    | Account koppelen                 | N     |  |  |  |
|            |                                                                                                    | mbines .       | suit a binner province being      | - manual can                                                                    | nation description of the protocol set.                | Rustind-bilines                  | La La |  |  |  |
| 10 Au      |                                                                                                    | and Keng       |                                   |                                                                                 | ejevenhilenp[maisandenjumeima/hore                     | Aljan son sin Kenya 🔍 🔍          |       |  |  |  |
| 10 Ke      | and a                                                                                                    | (Investing     |                                   |                                                                                 | Germinister und Stage and endparent events and         | Report Parents                   |       |  |  |  |

De gegevens in de kolommen *Voornaam, Achternaam, E-mail* en *User identifier* zijn de gegevens zoals ParnasSys deze van Azure heeft ontvangen. ParnasSys heeft een poging gedaan om in ParnasSys een bijbehorend account te vinden. Dit gebeurt op basis van een complex fuzzy-match algoritme. Als ParnasSys een account gevonden heeft, staat dit account direct ingevuld in de kolom *Account koppelen*.

Nu kun je hier twee acties uitvoeren:

- 1. Account koppelen aan bestaand ParnasSys-account
  - Is het veld in de kolom *Account koppelen* ingevuld en wil je inderdaad het betreffende Azure-account koppelen aan het betreffende ParnasSys-account? Zet dan het vinkje aan voor deze regel.
  - Is het veld in de kolom Account koppelen niet gevuld en wil je dit Azure-account koppelen aan een bestaand ParnasSys-account? Klik dan op het vergrootglas en selecteer vervolgens het gewenste ParnasSys-account. Vergeet niet om dan ook het vinkje aan het begin van deze regel aan te zetten.
- 2. Nieuw account aanmaken
  - Wil je voor het betreffende Azure-account een nieuw ParnasSys-account aanmaken (omdat de betreffende medewerker/gebruiker nog geen ParnasSys-account heeft, bijvoorbeeld omdat het een nieuwe medewerker is)? Zet dan alleen het vinkje aan.

Als je dit gedaan hebt, klik je op de knop *Importeren* en worden de acties uitgevoerd.

Let wel op bij nieuwe accounts: Aanstellingen en rollen worden niet automatisch aangemaakt / gekoppeld. Dit moet je achteraf nog handmatig uitvoeren in ParnasSys.

**LET OP:** Heb je in Azure ook leerling accounts staan? Deze haalt ParnasSys standaard ook op. Via *Beheer > Azure AD Configuratie* kun je een query invoeren bij je domein in het veld *User filter* 

| Beheer                         |                                    |  |  |  |  |  |  |
|--------------------------------|------------------------------------|--|--|--|--|--|--|
| Azure AD configuratie bewerken |                                    |  |  |  |  |  |  |
| Tenant ID                      | Kennel Printer Chails Presentation |  |  |  |  |  |  |
| Domain                         | ngina di                           |  |  |  |  |  |  |
| User filter                    |                                    |  |  |  |  |  |  |

Deze query ziet er ongeveer zo uit: (Let op dit is een voorbeeld en zal bij jullie bestuur niet werken. Vraag aan de organisatie die jullie Azure beheert welke query jullie moeten gebruiken). assignedLicenses/any(s:s/skuld eq a403el Wanneer je de -voor jullie- juiste query invoert, zal ParnasSys automatisch alleen medewerkers ophalen uit Azure en de leerling accounts negeren.

#### Manier 2 – volledig handmatig

De tweede manier is eigenlijk gelijk aan hoe het eerste account (in stap 2) is gekoppeld:

Ga naar de medewerker-zoeken-pagina. Zoek de medewerker op waarvan je het ParnasSysaccount aan een Azure-account wil koppelen. Klik op de medewerker, ga naar *Medewerker* > *Account*. Je ziet nu het volgende scherm:

| 🏌 Le                | erling                            | Orgai     | nisatie    | Me     | dewerker      | Overzichten | Beheer |
|---------------------|-----------------------------------|-----------|------------|--------|---------------|-------------|--------|
| Monitoro            | rganisa                           | tie bt Be | heerder    |        |               |             |        |
| Overzicht           | Medew                             | verker 🔻  | Aanstel    | lingen |               |             |        |
| Accoun              | t                                 |           |            |        |               |             |        |
| Contact             | e-mail                            |           | <b>(i)</b> | psysm  | ailtest+1030@ | gmail.com   | Ø      |
| Account             | Account actief                    |           |            | Ja     |               |             |        |
| E-mail u<br>ontvang | E-mail uit ParnasSys<br>ontvangen |           |            | Ja     |               |             |        |
| ParnasS             | ys ID                             |           |            |        |               |             |        |
| Gebruik             | ersnaam                           |           | i          | MONB   | Η             |             |        |
| E-mail              | E-mail                            |           |            | psysm  | ailtest+1030@ | gmail.com   |        |
| Remote              | user ider                         | ntifier   |            |        |               |             |        |
| Authent<br>User ide | ication pr<br>entifier            | ovider    |            | AZURI  | E             |             | Ø      |
|                     |                                   |           |            |        |               |             |        |

Klik op het bewerken-potlood achter *Remote user identifier*. In het volgende scherm kun je de *User identifier* van het Azure-account invullen die je aan dit ParnasSys-account wil koppelen (deze vind je terug in de Azure-omgeving). Klik vervolgens op *Opslaan*.

## 3.5 Azure login link

In hoofdstuk 1, bij het configureren van de koppeling, zag je aan het eind van het hoofdstuk de *Azure login link*.

| Tenant ID        | 40811003 auto-4/die 9576-1838/te67/18                                                                                                    |                              |
|------------------|----------------------------------------------------------------------------------------------------|------------------------------|
| Domain           | Replaced and an annicrosoft.com                                                                                                    |                              |
|                  |                                                                                                    |                              |
| Azure login link | Next Frequence and the parameters will be a set of the set of the | millionitis on microsoft com |
| Admin consent    | Geef consent voor alle gebruikers binnen tenant                                                                                                    |                              |
|                  |                                                                                                    |                              |

Waarvoor is deze link en wat kan je er mee? Deze login-link wordt gegenereerd op basis van het Azure-domein. Deze link kun je gebruiken in bookmarks, op webpagina's en in mailcommunicatie naar medewerkers die via Azure AD in willen loggen. Door het gebruik van deze link slaat de gebruiker de stap over waarbij de gebruiker op de ParnasSys-inlogpagina op de link *Inloggen via Microsoft schoolportaal* moet klikken. De gebruiker komt bij het gebruik van deze specifieke link direct op de inlogpagina van de juiste Azure-omgeving met de stijl en het thema welke daar ingesteld is.

## 3.6 Instellen van de filepicker

Als medewerkers zijn ingelogd via Azure kunnen zij links naar documenten uit de Sharepointomgeving van de school toevoegen aan het dossier van de leerling/groep in ParnasSys via een filepicker.

Om de filepicker te kunnen gebruiken, moet eerst worden ingesteld naar welke map in Sharepoint deze verwijst.

Dit stel je in op de pagina *Beheer* > *Algemeen* > *Azure AD configuratie*.

| Â.        | Mijn ParnasSys        | Organisatie | Leerling     | Medewerker       | Overzichten | Beheer       | Info    |                 |   | Help 🕒      |
|-----------|-----------------------|-------------|--------------|------------------|-------------|--------------|---------|-----------------|---|-------------|
| Demonst   | ratie bestuur ParnasS | iys         |              |                  |             |              |         |                 |   |             |
| Beheer    |                       |             |              |                  |             |              |         |                 |   |             |
| Domain    | s - 1 t/m 2 (van 2)   |             |              |                  |             |              |         |                 |   | = 6 €       |
| Domai     | n                     |             |              |                  |             |              |         |                 |   | Verwijderen |
| the first | of                    |             |              |                  |             |              |         |                 |   | Ē           |
| ing in a  | adara (k. constance)  | Piccent .   |              |                  |             |              |         |                 |   | Ē           |
| Brin      |                       | N           | aam          |                  | SharePo     | int site/ma  | р       |                 |   |             |
| (99DE)    | Demonstratieschool    | ParnasSys D | emonstratie  | school ParnasSys | https://    | and a second | .sharep | oint.com/testma | р |             |
| (990I)    | Po Campus             | G           | KV testschoo | əl               |             |              |         |                 |   |             |

#### Klik op de regel van de BRIN.

Vul hier de URL in van jullie Sharepoint omgeving en klik op Opslaan.

Hieronder kun je per school instellen welke SharePoint site geopend moet worden.

Vul het volledige domein in, dus inclusief: 'https://jouwdomein.sharepoint.com/'

| Brin                                   | Naam                         | SharePoint site/map |
|----------------------------------------|------------------------------|---------------------|
| (99DE) Demonstratieschool<br>ParnasSys | Demonstratieschool ParnasSys | https://            |
| (990I) Po Campus                       | GKV testschool               |                     |

## 3.7 Tot slot: oude inloggegevens en hulp van de ParnasSys servicedesk

Wanneer je bovenstaande stappen doorloopt is alles voorbereid voor je medewerkers om te werken met de single sign-on functionaliteit van Azure en de filepicker van Sharepoint.

Gebruikers zijn wellicht gewend om bij ParnasSys met hun ParnasSys-gebruikersnaam en -wachtwoord in te loggen. Echter, zodra een ParnasSys-account gekoppeld is aan een Azureaccount, dan is het niet meer mogelijk om met de ParnasSys gebruikersnaam en wachtwoordcombinatie in te loggen. Het is dan alleen nog mogelijk om via de Azure-single-sign-on koppeling in te loggen.

Het kan in een klein aantal gevallen voorkomen dat jullie Azure omgeving anders is ingesteld dan in deze handleiding staat uitgelegd. Je kunt dit dan het beste bespreken met de ICT leverancier die Azure voor jullie instelt. De ParnasSys servicedesk wil je graag helpen met het inrichten van ParnasSys, zij hebben helaas niet de expertise om te helpen met de inrichting van jullie Azure of Sharepoint-omgeving. Mochten jullie verdere begeleiding willen, dan kun je het beste contact opnemen met **APS IT-diensten** (apsitdiensten.nl). Zij kunnen je uitgebreid begeleiden met de inregeling van de koppeling tussen ParnasSys en Azure.

## 🛪 ParnasSys